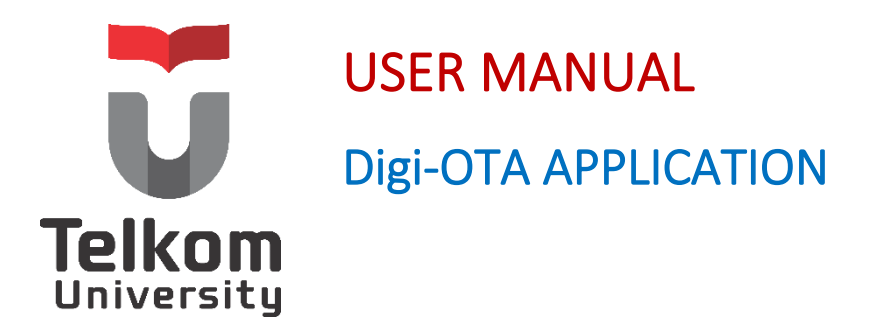

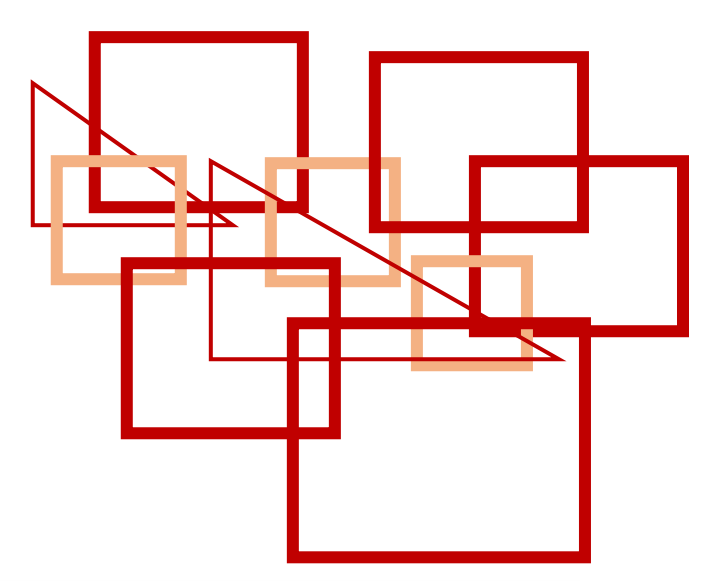

### Panduan Pengguna Digi-OTA TEL – U

Versi 1.1 https://situ-sdm.telkomuniversity.ac.id/digi-ota/login

Kampus Universitas Telkom Jl. Telekomunikasi, Dayeuhkolot, Bandung, Indonesia 40257 Telp. 62-22-756, Fax. 62-22-756 5200 Copyright © 2021– Direktorat Pusat Teknologi Informasi

# APA ITU APLIKASI Digi-OTA?

SPPD (Surat Perintah Perjalanan Dinas) merupakan Surat Dinas yang digunakan untuk kepentingan pekerjaan formal seperti instansi dinas dan tugas kantor. Aplikasi Digi-OTA adalah aplikasi yang digunakan oleh pegawai Universitas Telkom untuk mengajukan SPPD secara online. Setiap Unit atau Fakultas tidak dapat melihat data pengajuan SPPD yang diajukan oleh Unit atau Fakultas lain. Gambar 1 merupakan gambaran proses bisnis aplikasi Digi-OTA jika pegawai memilih SPPD NTF:

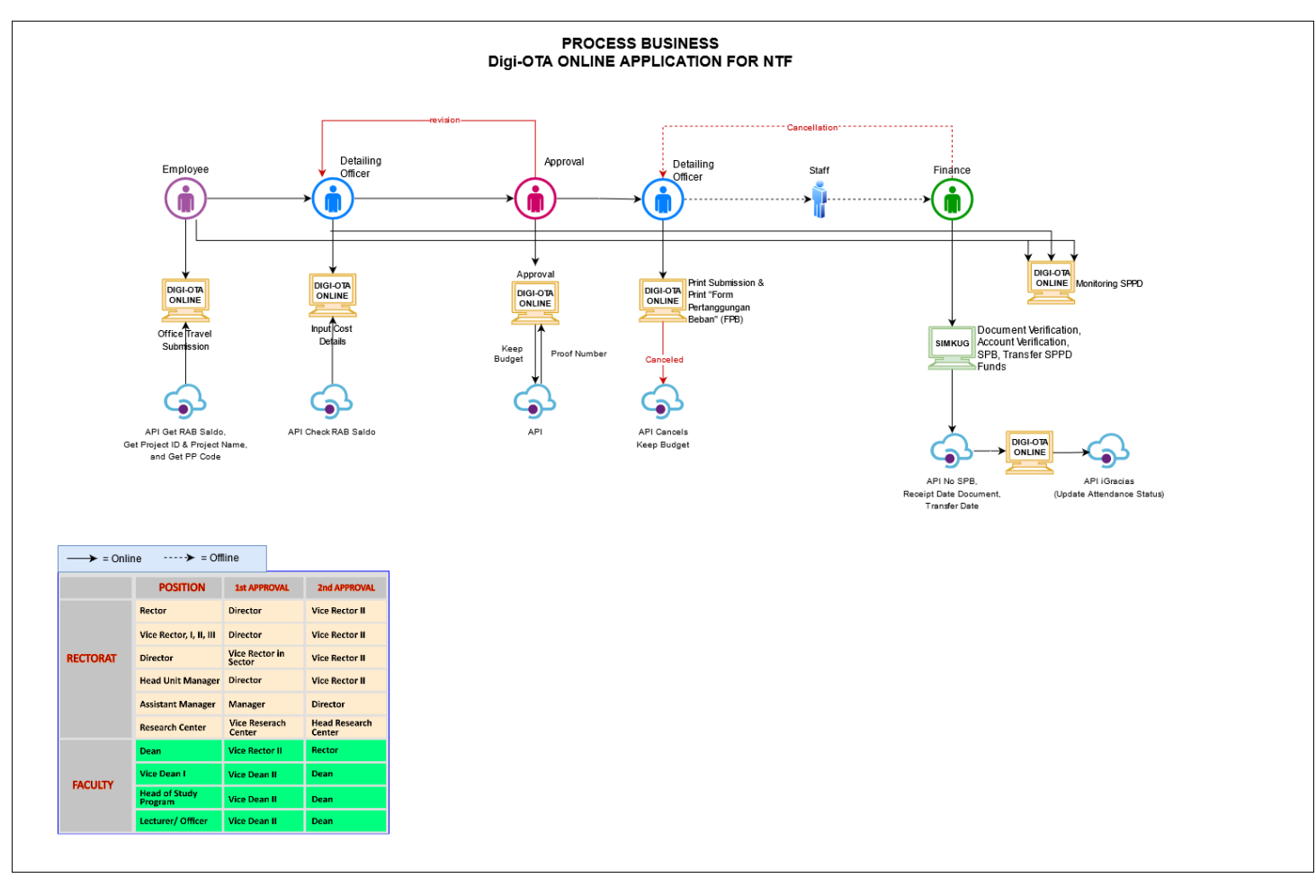

Gambar 2. Gambaran Proses Bisnis Digi-OTA Untuk NTF

## SIAPA SAJA USER YANG MENGGUNAKAN APLIKASI Digi-DTA UNTUK SPPD NTF?

Beberapa user yang menggunakan aplikasi Digi-OTA adalah pegawai, petugas perincian, dan approval. Aplikasi Digi-OTA sudah terintegrasi dengan Aplikasi SIMKUG milik bagian Keuangan sehingga bagian keuangan dapat mengecek pengajuan SPPD melalui aplikasi SIMKUG. Dibawah ini merupakan user dan fungsionalitas user yang menggunakan **Aplikasi Digi-OTA**:

- Melakukan pengajuan SPPD melalui Aplikasi Digi-OTA
- Melihat status proses pengajuan SPPD
- Menerima biaya SPPD
- Memonitoring SPPD yang sudah diajukan

Pegawai yang sudah ditentukan oleh Unit Anggaran

- Memasukan rincian biaya SPPD pegawai dari unit/fakultas yang bersangkutan
- Memonitoring SPPD yang sudah diajukan

Petugas Perincian

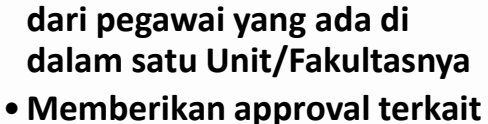

• Memeriksa pengajuan SPPD

- Memberikan approval terkait
   SPPD yang diajukan
- Memonitoring SPPD yang sudah diajukan

Petugas Approval

## BAGAIMANA CARA MENGGUNAKAN APLIKASI Digi-DTA UNTUK SPPD NTF?

Aplikasi Digi-OTA sudah terintegrasi dengan Aplikasi SIMKUG melalui API. Langkah-langkah untuk menggunakan **Aplikasi Digi-OTA** adalah sebagai berikut:

- 1. Login menggunakan username dan password akun SSO Anda pada link <u>https://situ-sdm.telkomuniversity.ac.id/digi-ota</u>.
- 2. Pastikan bahwa **Pegawai** yang mengajukan SPPD NTF merupakan pegawai yang sudah terdaftar di unit Anggaran.
- 3. **Pegawai** mengajukan SPPD dengan cara mengisi form yang telah disediakan, kemudian **Pegawai** akan memilih **Petugas Perincian** dan **Atasan** yang akan menyetujui SPPD yang diajukan. Pada saat pengisian form SPPD, **Pegawai** perlu mengisikan kode PP dan ID proyek.
- 4. Kemudian, **Petugas Perincian** akan memasukkan rincian biaya SPPD yang diajukan oleh **Pegawai** yang sudah ditentukan oleh Unit Anggaran.
- 5. Setelah **Petugas Perincian** mengisi rincian biaya, maka SPPD akan diajukan kepada **Atasan** yang sudah ditentukan pada saat pengajuan SPPD oleh **Pegawai**.
- 6. Petugas Perincian mencetak SPPD yang sudah disetujui oleh Atasan.
- SPPD yang diajukan dapat dimonitoring oleh Pegawai, Pegawai yang diikutsertakan dalam SPPD yang diajukan, Petugas Perincian, dan Atasan
   1.
- 8. Langkah selanjutnya, Petugas Perincian akan mencetak Form Pertanggungan Beban melalui Aplikasi Digi-OTA.
- 9. Setelah itu, Form Pertanggungan Beban akan dikirimkan atau diserahkan melalui Staff kepada bagian Keuangan.
- 10. Petugas Keuangan akan melakukan verifikasi dokumen, verifikasi akun, dan SPB melalui Aplikasi SIMKUG.
- 11. Bagian Keuangan akan melakukan transfer kepada pegawai sesuai jenis pengiriman biaya SPPD yang dipilih oleh pegawai saat mengisi form Digi-OTA. Dibawah ini merupakan beberapa jenis pengiriman biaya yang disediakan oleh Universitas Telkom:
  - a. Pengiriman Biaya melalui Rekening Pegawai
  - b. Pengiriman Biaya melalui Imprest Fund
- 12. Proses akhir pengajuan Digi-OTA adalah setelah **Pegawai** menerima biaya SPPD melalui rekening pegawai atau *imprest fund*.

### Langkah 1 : User Melakukan Login

User dapat melakukan *login* menggunakan *username* dan *password* akun SSO Anda pada link:

https://situ-sdm.telkomuniversity.ac.id/digi-ota.

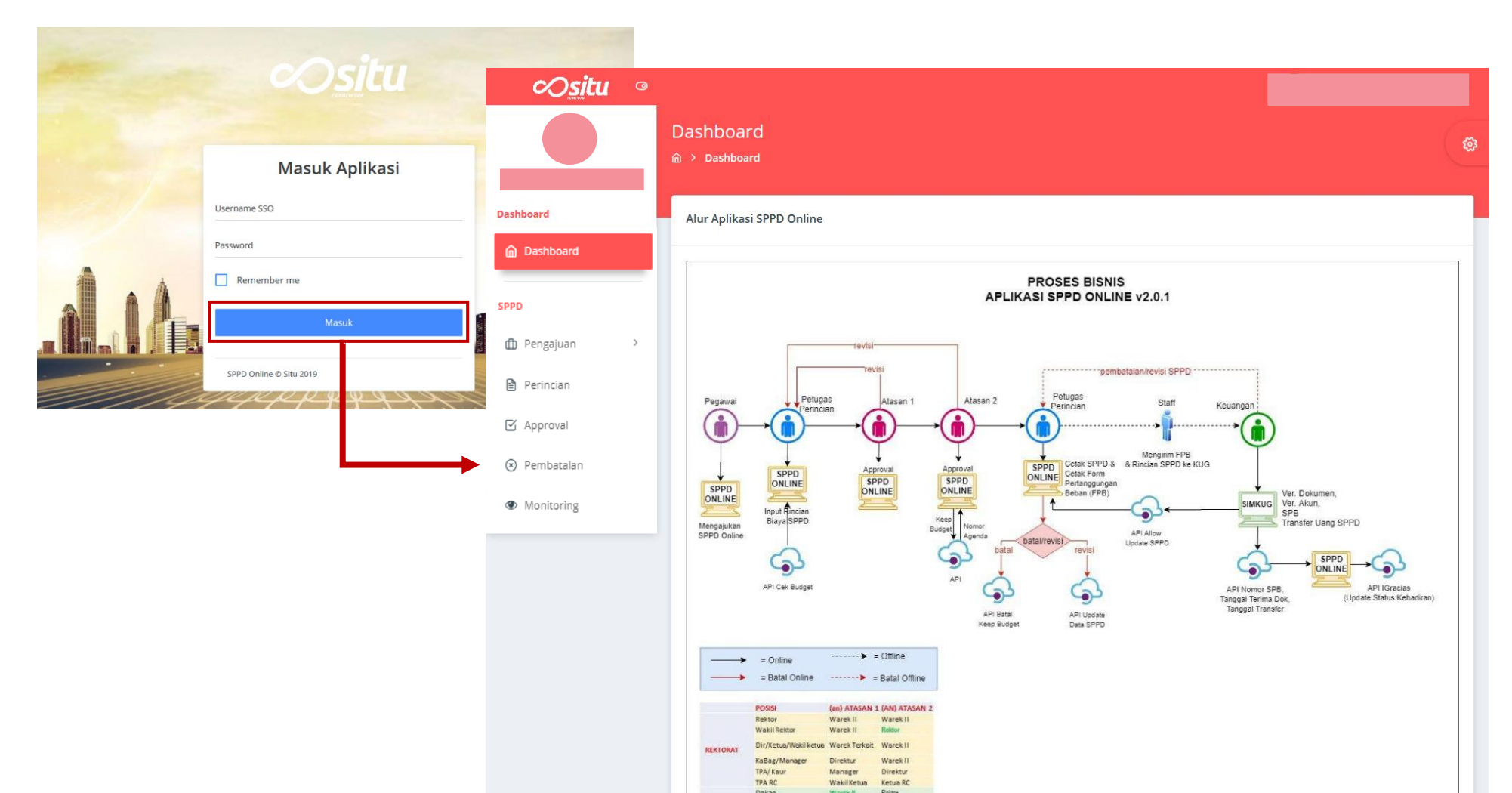

### Langkah 2 : Pegawai Mengajukan SPPD NTF

Pegawai mengajukan SPPD dengan cara mengisi form yang telah disediakan oleh Aplikasi Digi-OTA. Berikut Langkah-langkah pengajuan SPPD NTF:

| ∞ <u>si</u> tu                                   | 0      |                                      |                                                           |                                            |              |                                                      |                              |               |                                                       |
|--------------------------------------------------|--------|--------------------------------------|-----------------------------------------------------------|--------------------------------------------|--------------|------------------------------------------------------|------------------------------|---------------|-------------------------------------------------------|
|                                                  |        | Pengajuan SPPD<br>@ > Pengajuan SPPD |                                                           |                                            |              |                                                      |                              |               | ( <b>@</b>                                            |
| Dashboard                                        |        | Daftar Pengajuan SPPD                | )                                                         |                                            |              |                                                      |                              |               |                                                       |
| Dashboard                                        | -      | Tambah Pen                           | gajuan 🗈                                                  | Filter Pengajuan Berdasarkan Pros<br>Semua | 85           | Filter Pengajuan Berda                               | sarkan Status                | ] Q           | Cari                                                  |
| Pengajuan ~                                      |        | No Kota Tujuan SP                    | PPD                                                       | 11                                         | Tanggal Peng | ajuan SPPD                                           | 11                           | Proses        | 11 Status                                             |
| > SPPD<br>> NTF                                  |        | Tambah Per                           | ngajuan NTF<br>PD > Tambah Penga                          | juan NTF                                   |              |                                                      |                              |               |                                                       |
| Perincian                                        |        |                                      |                                                           |                                            |              |                                                      |                              |               |                                                       |
| <ul> <li>Approval</li> <li>Pembatalan</li> </ul> |        | Form Pengajuan                       | SPPD                                                      |                                            |              |                                                      |                              |               |                                                       |
| Monitoring     Admin                             |        | тиј                                  | UAN PERJALANAN                                            |                                            | AKOMODASI    |                                                      | ANGGOTA & TRANSPO            | ORTASI        | KONFIRMASI                                            |
| Memilih jenis perja                              | alana  | an SPPD                              | Jenis Perjalanan Dina <ul> <li>Perjalanan Dina</li> </ul> | s<br>nas Dalam Negeri (PDDN)<br>15         | ]            | Memilih tu                                           | ijuan perjalanan SP          | PD            |                                                       |
| Memilih kode PP (I                               | Pemi   | lik                                  | Melakukan Proj                                            | ect NTF                                    |              | sesuai den                                           | gan kebutuhan                |               | Pilih Kode PP                                         |
| yang akan digunak                                | an an  |                                      | Kode Pemilik Pertangg     Pilih Kode PP                   | ungan                                      |              |                                                      |                              | $\rightarrow$ | Bagian Pengembangan Produk TI - 1203                  |
| Pilih ID Proye                                   | ek NTI | = +                                  | ID Proyek<br>Pilih ID Proyek I<br>Nama Proyek             | NTF                                        |              | Memilih ID Proy<br>terkait dengan k<br>sudah dipilih | ek NTF yang<br>ode PP yang   |               | Bagian Riset dan Pengembangan Sistem Informasi - 1203 |
| 1299-2102.0                                      | 001    |                                      | Nama Proyek N                                             | TF                                         |              | Nama proyek SI<br>ID proyek yang                     | PPD NTF akan otom<br>dipilih | atis teris    | si sesuai dengan                                      |

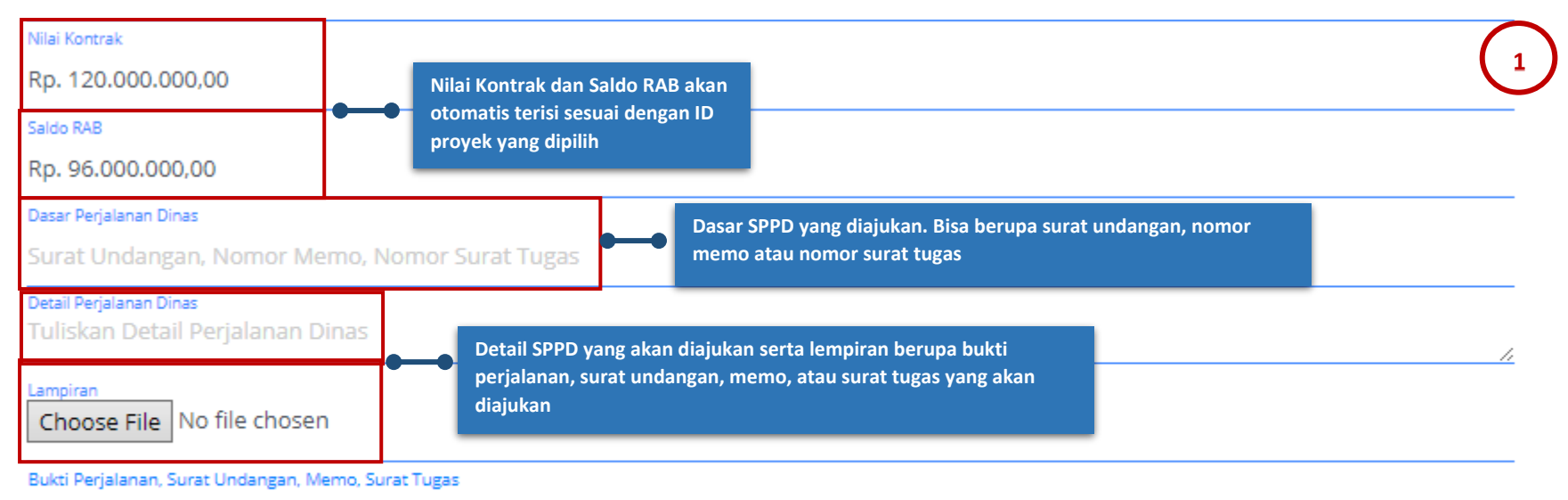

File dalam format PDF, dan tidak lebih dari 5MB

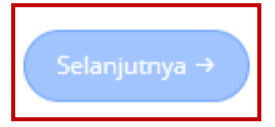

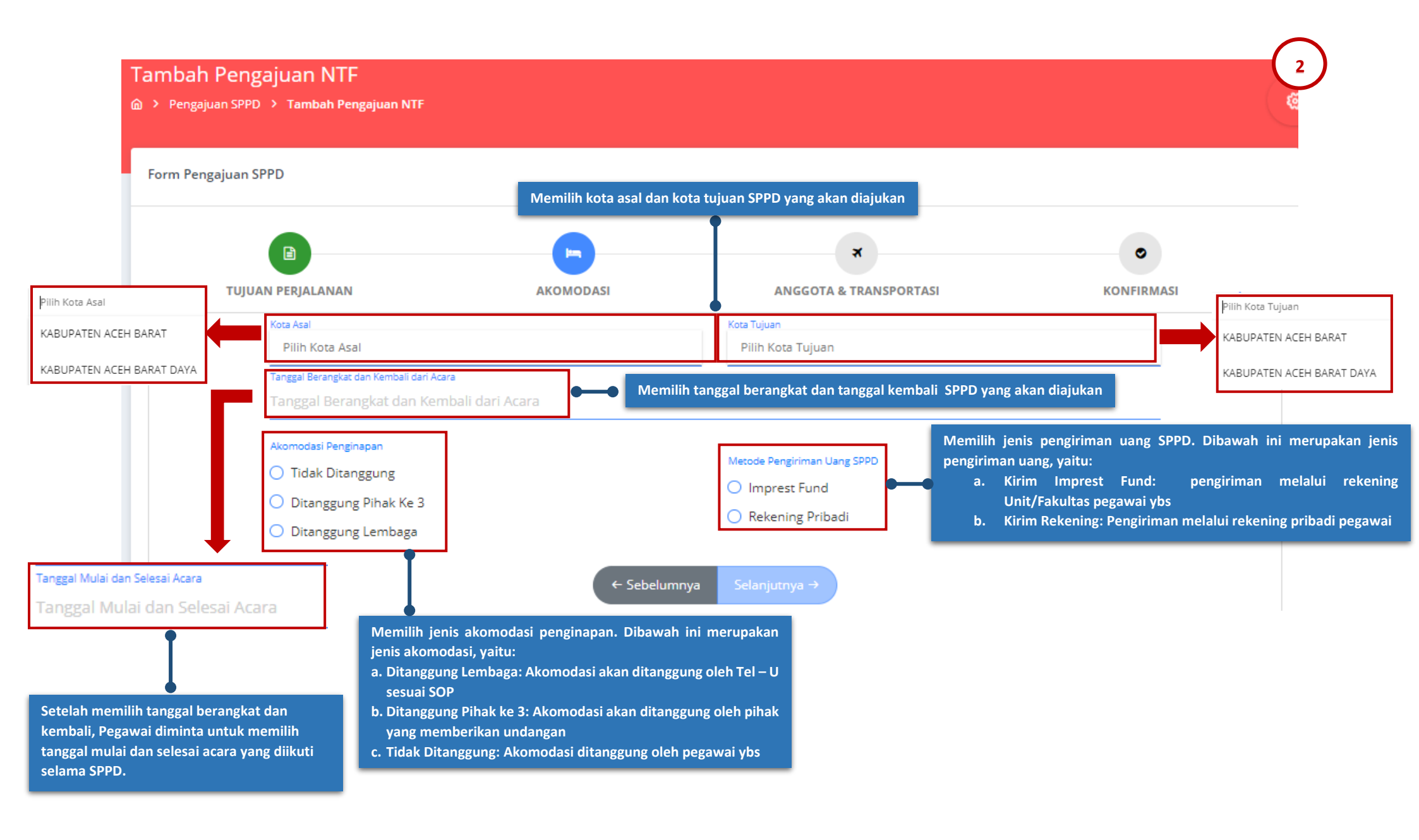

#### Form Pengajuan SPPD

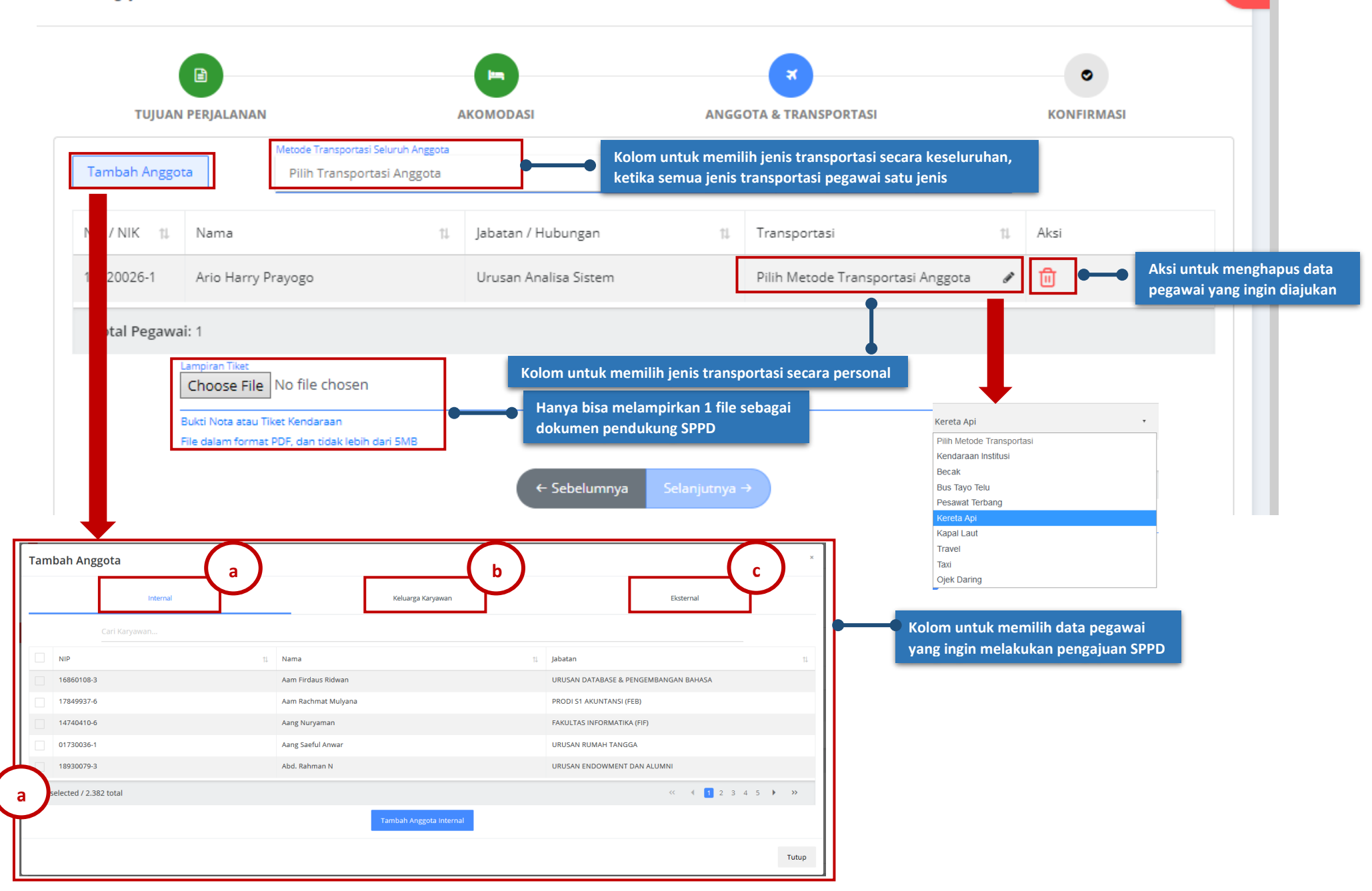

| I                                            |                          |             |                    |                                   |                         |              | -( h      |
|----------------------------------------------|--------------------------|-------------|--------------------|-----------------------------------|-------------------------|--------------|-----------|
|                                              | Tambah Anggota           |             |                    |                                   |                         |              | Ľ         |
|                                              | Internal                 |             |                    | Keluarga Karyawan                 |                         | Eksternal    |           |
|                                              | Cari Karyawan            |             |                    |                                   |                         |              |           |
|                                              | NIP                      | ţ1          | Nama Pegawai       | 11                                | Nama Anggota Keluarga   | 11           | Hubungan  |
| Kolom untuk memilih data keluarga pegawai    | 16860108-3               |             | Aam Firdaus Ridwan |                                   | Astri Hidawati          |              | Istri     |
| yang ingin dimasukan ke dalam pengajuan SPPD | 01730036-1               |             | Aang Saeful Anwar  |                                   | Aningsih                |              | Istri     |
|                                              | 01730036-1               |             | Aang Saeful Anwar  |                                   | Widia Puspitasari       |              | Anak Ke 2 |
|                                              | 01730036-1               |             | Aang Saeful Anwar  |                                   | Delia Wulan Sari        |              | Anak Ke 1 |
|                                              | 02760025-1               |             | Abdullah           |                                   | Linda Marliana          |              | Istri     |
|                                              | 0 selected / 2.608 total |             |                    |                                   |                         |              | • • • •   |
|                                              |                          |             |                    | Tambah Anggota Eksternal          |                         |              |           |
|                                              |                          |             |                    |                                   |                         | _            | Tutup     |
|                                              |                          |             |                    |                                   |                         |              |           |
| Tambah Anggota                               |                          |             |                    |                                   |                         | $\mathbf{C}$ |           |
| Internal                                     |                          | Keluarga I  | Karyawan           |                                   | Eksternal               |              |           |
| Nama                                         |                          |             |                    |                                   |                         |              |           |
| Nama Lengkap                                 | Anggota SPPD             | Nama t      | amu atau pega      | wai eksternal yang ingin dima     | asukan ke dalam pengaju | an SPPD      |           |
| Memasukan nomor identitas                    | IM / Passport            |             |                    |                                   |                         |              |           |
| Posisi Anggota                               |                          |             | P                  | osisi Anggota                     |                         |              |           |
| Pilih Jenis Keik                             | utsertaan Anggota        |             |                    | Pilih Jenis Keikutsertaan Anggota | a                       |              |           |
| Posisi Anggota<br>Pilih Ekuivalen            | Jabatan Anggota          |             |                    |                                   |                         |              |           |
|                                              |                          |             |                    | Bisnis Analis                     |                         |              |           |
|                                              |                          | Tambah Angg | ota Eksternal      | Driver External (Non Tel-U)       |                         |              |           |
| Desiri Annesea                               | +                        |             |                    |                                   |                         |              |           |
| Pilih Ekuivalen J                            | abatan Anggota           |             |                    | Narasumber                        |                         | Tutup        |           |
| REKTOR                                       | _                        |             | - Cabalumpus       |                                   |                         |              |           |
| WAKIL REKTOP                                 |                          |             |                    |                                   |                         |              |           |
| DEKAN FAKUL                                  | TAS                      |             |                    |                                   |                         |              |           |
| WAKIL DEKAN                                  |                          |             |                    |                                   |                         |              |           |
| DIREKTUR                                     |                          |             |                    |                                   |                         |              |           |

| JAM PENGAJUAN NTP<br>engajuan SPPD > Tambah Pengajuan NTF |                                              |                                                                                                    |                                                                                                    |
|-----------------------------------------------------------|----------------------------------------------|----------------------------------------------------------------------------------------------------|----------------------------------------------------------------------------------------------------|
| Pengajuan SPPD                                            |                                              |                                                                                                    |                                                                                                    |
|                                                           | 6                                            |                                                                                                    | •                                                                                                    |
| TUJUAN PERJALANAN                                         | AKOMODASI                                    | ANGGOTA & TRANSPORTASI                                                                                                    | KONFIRMASI                                                                                                    |
|                                                           | Apakah data di                               | ibawah sudah sesuai?                                                                                                    |                                                                                                    |
| is Perjalanan Dinas                                       | Perjalanan Dinas Dalam Negeri (PDDN)         |                                                                                                    |                                                                                                    |
| uan Perjalanan Dinas                                      | Melakukan Project NTF                        |                                                                                                    |                                                                                                    |
| Proyek                                                    | 1299-2102.0001                               |                                                                                                    |                                                                                                    |
| ma Proyek                                                 | Dummy Sppd Ntf Bagian Bagian Pengembangan Pr | roduk Ti                                                                                                    |                                                                                                    |
| ai Kontrak                                                | Rp120,000,000.00                             |                                                                                                    |                                                                                                    |
| do Rancangan Anggaran Belanja                             | Rp96,000,000.00                              | (Tutup Tampilan Pratinjau 🕸 )                                                                                                    |                                                                                                    |
| sar Perjalanan Dinas                                      | test                                         |                                                                                                    | - Automatic Zoom + 💦 🖨                                                                                                    |
| tail Perjalanan Dinas                                     | Test                                         |                                                                                                    | Telkom                                                                                                    |
| mpiran Perjalanan Dinas                                   | Lihat Pratinjau File 💿                       | SURAT EDA<br>No: 026/Skr4/RE                                                                                                    | RAN University                                                                                                    |
|                                                           |                                              | Dengan Hormat,<br>Sivitas Akademika Teikom University<br>Perihal: Pencegahan Penyebaran Virus Corona                                                                                                    |                                                                                                    |
|                                                           |                                              | Sehubungan dengan semakin merebaknya penyeba<br>di berbagai negara dengan jumlah kasus yang r<br>diumumkan oleh Presiden Republik Indonesia bah<br>yang positif Covid-19, maka kami mengienstruksi<br>Telkom University untuk dapat memperhatikan hal- | ıran Virus Corona (Covid-19) secara global<br>mencapai lebih dari 80.000 serta telah<br>nwa terdapat 2 Warga Negara Indonesia<br>ilkan kepada seluruh Sivitas Akademika<br>-hal sebagai berikut: |

| Kota Asal Perjalanan Dinas                          | Kabupaten Aceh Barat                                                                              |                                                                                |
|-----------------------------------------------------|---------------------------------------------------------------------------------------------------|--------------------------------------------------------------------------------|
| Kota Tujuan Perjalanan Dinas                        | Kabupaten Bolaang Mongondow                                                                       |                                                                                |
| Tanggal Berangkat dan Kembali dari Perjalanan Dinas | 2021-03-18 - 2021-03-19                                                                           |                                                                                |
| Tanggal Mulai dan Selesai Acara                     | 2021-03-19 - 2021-03-19                                                                           |                                                                                |
| Jenis Akomodasi Penginapan                          | Ditanggung Lembaga                                                                                |                                                                                |
| Metode T Ketika Petugas Perincinya hanya ad         | da satu orang maka akan langsung otomatis termapping                                              |                                                                                |
| Lampiran Tiket                                      | Lihat Pratin au File 💿                                                                            | Pilih Petugas Perincian                                                        |
| Petugas Perincian                                   | Pilih Petugas Perincian                                                                           | ASIH MARGIYATI                                                                 |
| Petugas Approval                                    | Pilih Petugas Approval                                                                            | ARIO HARRY PRAYOGO                                                             |
| Data Karyawan                                       |                                                                                                   |                                                                                |
| NIP 🏦 Nama                                          | 11 Jabatan                                                                                        | 11 Transportasi 11                                                             |
| 19920026-1 Ario Harry Prayogo                       | URUSAN ANAL Ketika Petugas Perincing                                                              | ya lebih dari satu orang maka dapat memilihnya dengan melakukan klik           |
| Total Pegawai: 1                                    | ← Sebelumnya Reset O Ajukan ✓<br>Pilih Petugas Approval<br>ALFIAN AKBAR GOZALI<br>DADANG SETIAWAN | Sukses Melakukan Pengajuan<br>SPPD!<br>Anda Berhasil Melakukan Pengajuan SPPD! |

### Langkah 3 : Petugas Perincian Memasukan Rincian Biaya SPPD Pegawai

Setelah pegawai melalukan pengajuan SPPD, **Petugas Perincian** akan memasukkan rincian biaya SPPD yang diajukan oleh pegawai dari Unit atau Fakultas yang sama. Berikut perincian SPPD NTF:

| Pe<br>@ | Perio                            | ian SPP<br>ncian SPPD                   | D                                                                                                    |             |                                         |                                                         |                                                                   |                                                                                       |                              |           |    |                             |                         |               |      |
|---------|----------------------------------|-----------------------------------------|----------------------------------------------------------------------------------------------------|-------------|-----------------------------------------|---------------------------------------------------------|-------------------------------------------------------------------|---------------------------------------------------------------------------------------|------------------------------|-----------|----|-----------------------------|-------------------------|---------------|------|
|         | Perincia<br>Filter Peng<br>Semua | an<br><sub>taluan</sub> Berdasari<br>I  | kan Proses                                                                                                 |             |                                         | <b>∨</b> Q F                                            | lter                                                              |                                                                                       |                              |           |    |                             |                         |               |      |
|         | No<br>1                          | Nama Per<br>Ario Harry                  | ngaju<br>/ Prayogo                                                                                         | 11          | Kota Tujuan SPPD<br>Kabupaten Bolaang N | †↓<br>fongondow                                         | Kode<br>613                                                       | SPPD                                                                                  | 11                           | Tipe SPPD | 11 | Tanggal Pengajuan 11.       | Proses<br>Perincian Bia | t↓<br>ya SPPD | Aksi |
| De<br>@ | etail  <br>> Perin<br>Detail R   | Rincian<br>ncian SPPD ()<br>incian SPPD | SPPD<br>> Detail Rincian SPPD                                                                              |             |                                         |                                                         |                                                                   |                                                                                       |                              |           |    |                             |                         |               | l    |
|         |                                  |                                         | Kota Asal                                                                                                  |             |                                         | : Kab                                                   | upaten A                                                          | Sura                                                                                  | it Tugas                     |           |    |                             |                         |               |      |
|         |                                  |                                         | Kota Tujuan<br>Tanggal Keberangkata<br>Tanggal Acara<br>Lampiran Perjalanan I<br>Lampiran Tiket<br>Kode PP | in<br>Dinas |                                         | : Kab<br>: 18  <br>: 19  <br>: Liha<br>: Liha<br>: Liha | upaten B<br>Mar 2021<br>Mar 2021<br>It Lampira<br>It Lampira<br>9 | olaang Mongon<br>sampai 19 Mar :<br>sampai 19 Mar :<br>n Perjalanan Dina<br>n Tiket 양 | dow<br>2021<br>2021<br>කෝ ල් |           | _  |                             |                         |               |      |
|         |                                  |                                         | Budget Tersedia<br>File SK Tarif SPPD<br>Petugas Perincian<br>Annroval Pertama                             |             |                                         | : Rp9<br>: Ch<br>: Aric                                 | oose File                                                         | .00<br>No file chosen<br>ayogo                                                        |                              |           | Bi | isa menambahkan a<br>ajukan | anggota SPPI            | ) yang        |      |
|         |                                  |                                         | Nama                                                                                                    |             |                                         |                                                         | 1                                                                 | NIP 11                                                                                | Transportasi                 |           |    | A Tami                      | bah Anggota<br>us Aksi  |               |      |

| Nama : /<br>NIP : 1<br>Tarif SPPD Harian : 8<br>Jenis Akomodasi : 0 | Ario Harry Prayo<br>19920026-1<br>Rp0.00/hari<br>Ditanggung Lem | go<br>baga (40%)                                    |                                            |                           |                                                   | Klik 2x un     | tuk   | mengubah tarif/harg    | a                    | Klik 2 | 2x untuk mengub | ah jumla | ah bera |
|---------------------------------------------------------------------|-----------------------------------------------------------------|-----------------------------------------------------|--------------------------------------------|---------------------------|---------------------------------------------------|----------------|-------|------------------------|----------------------|--------|-----------------|----------|---------|
| Rincian Biaya Transportasi                                          |                                                                 |                                                     |                                            |                           |                                                   | yang Anda      | a Gu  | inakan                 | .51                  | terse  | ebut            |          | portas  |
| Asal                                                                | т                                                               | ujuan                                               |                                            | Tr                        | ansportasi                                        | 1              | Tarif | Ι                      |                      | Jumlah | Total           |          |         |
| Kabupaten Bandung                                                   | к                                                               | ota Yogyakarta                                      |                                            | Ke                        | ereta Api                                         | 1              | Rp30  | 0,000.00               |                      | 2      | Rp600,000.00    |          |         |
| Rincian Biaya Kegiatan                                              | Pilih Kota Asal                                                 | ٣                                                   | Pilih Kota                                 | 1 Tujuar                  | 1                                                 | Pilih Transpor | rtasi |                        | Rp0.00               |        |                 | 0        | Rp      |
| Jumlah Hari                                                         | t↓                                                              | Tarif                                               |                                            | t↓                        | Persentase Jumlah Hari                            |                | ti.   | Persentase Akomodasi   |                      | î↓     | Total           |          |         |
| 3 Hari                                                              |                                                                 | Rp300,000.00                                        |                                            |                           | 100%                                              |                |       | 100%                   |                      |        | Rp900,000.00    |          |         |
| Rincian Biaya Perjalan<br>Tarif<br>Rp300,000.00                     |                                                                 |                                                     | t↓ Pengal<br>2                             | i                         |                                                   |                |       | 11 Total<br>Rp600,000  | 00                   |        |                 |          |         |
| 1 total                                                             |                                                                 | Klik 2x untuk m<br>rincian biaya p<br>PENGALI" dapa | engubah p<br>erjalanan. '<br>t di lihat pa | engal<br>(KETE)<br>ada Sł | i pada biaya<br>NTUAN<br>( SDM                    |                |       |                        |                      |        |                 | Tutup    | Simp    |
|                                                                     |                                                                 |                                                     |                                            |                           | Kota Atal<br>Kota Tujaan<br>Rincian Tarif Pegawai | n              |       | Sukses Menyim<br>Biaya | )<br>pan Rincia<br>! | an     |                 |          |         |

Aksi untuk menambah jenis transportasi yang digunakan saat SPPD

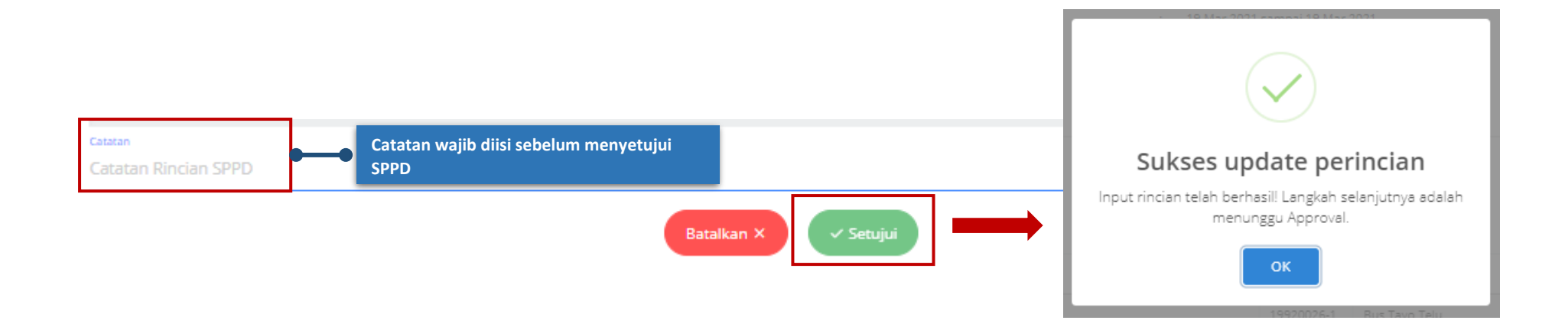

## Langkah 4 : Atasan Menyetujui Pengajuan SPPD NTF

Setelah Petugas Perincian mengisi rincian biaya, maka SPPD akan diajukan kepada Atasan.

| <i>∞situ</i> ∘ | Appro  | val SPPD<br>roval SPPD    |                      |        |                      |                 | <b>@</b>       |
|----------------|--------|---------------------------|----------------------|--------|----------------------|-----------------|----------------|
| ashboard       | Approv | al                        |                      |        |                      |                 |                |
| ሰ Dashboard    |        |                           |                      |        |                      |                 |                |
| PPD            | Semua  | 3                         | • Q                  | Filter |                      |                 | _              |
| D Pengajuan    | No     | Nama Pengaju              | 1) Kota Tujuan SPPD  | t↓     | Tanggal Pengajuan †↓ | Status          | Aksi           |
| Perincian      | 1      | ARIO HARRY PRAYOGO        | Kabupaten Dairi      |        | 19 October 2020      | Belum Diproses  | C              |
| 了 Approval     | 2      | ELVIRA LAILATUTH THOHIROH | Kota Sibolga         |        | 18 October 2020      | Belum Diproses  | C              |
| 9 Pembatalan   | 3      | ARIO HARRY PRAYOGO        | Kabupaten Karo       |        | 16 October 2020      | Belum Diproses  | C              |
|                | 4      | ARIO HARRY PRAYOGO        | Kabupaten Dairi      |        | 28 September 2020    | Belum Diproses  | C              |
| nin            | 5      | ELVIRA LAILATUTH THOHIROH | Kabupaten Ende       |        | 15 July 2020         | Sudah Diproses  |                |
| Pengaturan >   | 6      | ELVIRA LAILATUTH THOHIROH | Kota Surabaya        |        | 15 July 2020         | Belum Diproses  | ß              |
|                | 7      | ARIO HARRY PRAYOGO        | Kabupaten Simalungun |        | 01 July 2020         | Klik icon pensi | l pada kolom a |
|                | 8      | ARIO HARRY PRAYOGO        | Kabupaten Dairi      |        | 01 July 2020         | untuk melakul   | kan proses app |
|                | 9      | VILLY SATRIA PRADITHA     | Kota Medan           |        | 01 July 2020         | Belum Diproses  | C              |
|                | 10     | VILLY SATRIA PRADITHA     | Kota Denpasar        |        | 01 July 2020         | Belum Diproses  | C              |
|                | 14     | total                     |                      |        | ~~                   | < 1 2 ▶         | »»             |
|                |        |                           |                      |        |                      |                 |                |

| Kota Asal<br>Kota Tujuan<br>Tanggal Keberangkatan<br>E       E       Kota Surabaya<br>E       Kota Surabaya<br>E       22 Apr 2020 sampai 24 Apr 2020         Petugas Perincian<br>Approval Kedua       E       Sal Dummy Dua<br>E       Sal Dummy Empat<br>E       Sal Dummy Empat<br>E       Sal Dummy Empat<br>E       NIP       1       Total Biaya       1       Ada         Nama       1       NIP       1       Transportasi       1       Total Biaya       1       Ada         Dummy Sai Satu       9999539-1       Pesawat Terbang       Rp1,052,000.00       Q       Q         Test       16920053-3       Pesawat Terbang       Rp1,052,000.00       Q       Q         Test Member External       1234567890       Pesawat Terbang       Rp1,052,000.00       Q       Q         Dummy Sai Dua       9999540-1       Pesawat Terbang       Rp1,052,000.00       Q       Q         Total Biaya:       Tambahkan catatata setum<br>melakukan approval       Pesawat Terbang       Rp1,577,000.00       Q         Total Biaya:       Tambahkan catatatatatatatatatatatatatatatatatatat |                                                                    |                                                | Surat Tugas                                                             |    |                                                       |     |
|----------------------------------------------------------------------------------------------------|--------------------------------------------------------------------|------------------------------------------------|-------------------------------------------------------------------------|----|-------------------------------------------------------|-----|
| Petugas Perincian<br>Approval Pertama<br>Approval Kedua       ::       Sai Dummy Empat<br>::         Nama       11       NIP       11       Transportasi       11       Total Biaya       11       Aks         Dummy Sai Satu       99999539-1       Pesawat Terbang       Rp1,052,000.00       Q         Test       16920053-3       Pesawat Terbang       Rp1,052,000.00       Q         Test       16920053-3       Pesawat Terbang       Rp1,052,000.00       Q         Dummy Sai Dua       99989540-1       Pesawat Terbang       Rp1,052,000.00       Q         Dummy Sai Dua       99989540-1       Pesawat Terbang       Rp1,052,000.00       Q         Total Biaya:       Tambahkan catatan sebelum<br>melakukan approval       Rp1,052,000.00       Q         Terdapat 3 pilihan:         Terdapat 3 pilihan:                                                                                                    | Kota Asal<br>Kota Tujuan<br>Tanggal Keberangkatan<br>Tanggal Acara | : Kota Ba<br>: Kota Su<br>: 22 Apr<br>: 23 Apr | andung<br>urabaya<br>2020 sampai 24 Apr 2020<br>2020 sampai 23 Apr 2020 |    |                                                       |     |
| Nama       II       NIP       II       Transportasi       II       Total Biaya       II       Ada         Dummy Sai Satu       99999539-1       Pesawat Terbang       Rp1,052,000.00       Q         Test       16920053-3       Pesawat Terbang       Rp1,052,000.00       Q         Test Member External       1234567890       Pesawat Terbang       Rp1,052,000.00       Q         Dummy Sai Dua       99989540-1       Pesawat Terbang       Rp1,577,000.00       Q         Total Biaya :       Total Biaya catatan sebelum melakukan catatan sebelum melakukan approval       Terdapat 3 pilihan:       Terdapat 3 pilihan:                                                                                                    | Petugas Perincian<br>Approval Pertama<br>Approval Kedua            | : Sai Dur<br>: Sai Dur<br>: Sai Dur            | mmy Dua<br>mmy Empat<br>mmy Tiga                                        |    |                                                       |     |
| Dummy Sai Satu       99999539-1       Pesawat Terbang       Rp1,052,000.00       Q         Test       16920053-3       Pesawat Terbang       Rp1,052,000.00       Q         Test Member External       1234567890       Pesawat Terbang       Rp1,052,000.00       Q         Dummy Sai Dua       99989540-1       Pesawat Terbang       Rp1,577,000.00       Q         Total Blaya :       Terdapat 3 pilihan:       Terdapat 3 pilihan:       Terdapat 3 pilihan:         Catatan Rindan SPPD       Terdapat 3 pilihan:       1       Batalkan ⇒ berarti di totak                                                                                                    | Nama 🛝                                                             | NIP 11                                         | Transportasi                                                            | †↓ | Total Biaya                                           | Aks |
| Test       16920053-3       Pesawat Terbang       Rp1,052,000.00       Q         Test Member External       1234567890       Pesawat Terbang       Rp1,052,000.00       Q         Dummy Sai Dua       99989540-1       Pesawat Terbang       Rp1,577,000.00       Q         Total Biaya :       Rp4,733,000.00                                                                                                    | Dummy Sai Satu                                                     | 99999539-1                                     | Pesawat Terbang                                                         |    | Rp1,052,000.00                                        | Q   |
| Test Member External       1234567890       Pesawat Terbang       Rp1,052,000.00       Q         Dummy Sal Dua       99989540-1       Pesawat Terbang       Rp1,577,000.00       Q         Total Biaya :       Rp4,733,000.00         Catatan         Catatan       Terdapat 3 pilihan:         Terdapat 3 pilihan:         1         Batalkan ⇒ berarti di tolak                                                                                                    | Test                                                               | 16920053-3                                     | Pesawat Terbang                                                         |    | Rp1,052,000.00                                        | Q   |
| Dummy Sai Dua     99989540-1     Pesawat Terbang     Rp1,577,000.00     Q       Total Biaya :     Rp4,733,000.00       Catatan Rincian SPPD                                                                                                    | Test Member External                                               | 1234567890                                     | Pesawat Terbang                                                         |    | Rp1,052,000.00                                        | Q   |
| Total Biaya :<br>Catatan<br>Catatan Rincian SPPD Tambahkan catatan sebelum<br>melakukan approval Terdapat 3 pilihan:<br>1 Batalkan → berarti di tolak                                                                                                    | Dummy Sai Dua                                                      | 99989540-1                                     | Pesawat Terbang                                                         |    | Rp1,577,000.00                                        | Q   |
| Catatan Rincian SPPD Tambahkan catatan sebelum melakukan approval Terdapat 3 pilihan:                                                                                                    | Total Biaya :                                                      |                                                |                                                                         |    | Rp4,733,000.0                                         | 00  |
|                                                                                                    | Catatan<br>Catatan Rincian SPPD                                    | ıhkan catatan s<br>ukan approval               | sebelum                                                                 |    | Terdapat 3 pilihan:<br>1. Batalkan → berarti di tolak |     |

## Langkah 5 : Petugas Perincian Print SPPD

Jika Petugas Perincian ingin mencetak SPPD yang sudah diajukan dapat dilakukan di menu Perincian dengan SPPD yang statusnya sudah disetujui oleh Atasan.

| Pe<br>@ | erinci<br>> Peri    | ian SPPD<br>ncian SPPD    |                             |             |             |                     |                      |                   |
|---------|---------------------|---------------------------|-----------------------------|-------------|-------------|---------------------|----------------------|-------------------|
|         | Perincia            | an                        |                             |             |             |                     |                      |                   |
|         | Alter Peng<br>Semua | jajuan Berdasarkan Proses | ✓ Q Filt                    | er          |             |                     |                      |                   |
|         | No                  | Nama Pengaju 🌐            | Kota Tujuan SPPD 🛛 🏦        | Kode SPPD 🛝 | Tipe SPPD 🛝 | Tanggal Pengajuan‡↓ | Proses 🛝             | Aksi              |
|         | 1                   | Ario Harry Prayogo        | Kabupaten Bolaang Mongondow | 613         | NTF         | 18 March 2021       | Approval 1           | ()                |
|         | 2                   | Ario Harry Prayogo        | Kabupaten Raja Ampat        | 586         | NTF         | 06 March 2021       | Approval 1           | ()                |
|         | 3                   | Ario Harry Prayogo        | Kabupaten Buleleng          | 584         | NTF         | 06 March 2021       | Approval 1           | ()                |
|         | 4                   | Ario Harry Prayogo        | Kabupaten Kaimana           | 583         | NTF         | 06 March 2021       | Approval 1           | ()                |
|         | 5                   | Ario Harry Prayogo        | Kabupaten Bulungan          | 580         | NTF         | 06 March 2021       | Approval 1           | <b>(i)</b>        |
|         | 6                   | Sai Dummy Dua             | Kabupaten Aceh Barat Daya   | 576         | NON NTF     | 05 March 2021       | Perincian Print SPPD | 合                 |
|         | 7                   | Sai Dummy Dua             | Kabupaten Konawe Utara      | 561         | NTF         | 25 February 2021    | Perincian Print SPPD | <mark>()</mark> 合 |
|         | 8                   | Ario Harry Prayogo        | Kabupaten Simalungun        | 555         | NTF         | 25 February 2021    | Perincian Biaya SPPD | ø                 |
|         | 9                   | Asih Margiyati            | Kota Surabaya               | 553         | NTF         | 24 February 2021    | Perincian Biaya SPPD | C                 |
|         | 10                  | Ario Harry Prayogo        | Kota Jakarta Barat          | 548         | NTF         | 24 February 2021    | Perincian Print SPPD | <mark>()</mark> 骨 |
|         | 65                  | total                     |                             |             |             | <<                  | < 1 2 3 4 5 <        | >>                |

## Langkah 6 : Menu Pembatalan

Jika **Petugas Perincian** ingin membatalkan pengajuan SPPD yang sudah dilakukan, **Petugas Perincian** dapat memilih menu pembatalan. Dibawah ini merupakan gambaran menu pembatalan:

| ∞ <u>s</u> itu ∘ | Pemt<br>⊜⇒ № | Datalan SPPD |   |                          |   |           |                      |                         |                | •             |
|------------------|--------------|--------------|---|--------------------------|---|-----------|----------------------|-------------------------|----------------|---------------|
| ashboard         | Pemb         | atalan SPPD  |   |                          | _ |           |                      |                         |                |               |
| Dashboard        | Q            |              |   |                          |   | Aksi keti | ka Petugas Pe        | rincian ingin           | membatalka     | n pengajuan s |
| Pengajuan        | No           | Nama Pengaju | 5 | Kota Tujuan SPPD         |   | 1         | Tanggal Pengajuan 11 | Proses                  | Status         | Alt           |
| Perincian        | 1            | habibsisfo   |   | Kota Surabaya            |   |           | 24 January 2020      | Perincian Print<br>SPPD | Belum Diproses | 8             |
| š Approval       | 2            | ariohp       |   | Kota Madiun              |   |           | 21 February 2020     | Approval 1              | Belum Diproses | 8             |
| Pembatalan       | 3            | asih         |   | Kota Surabaya            |   |           | 10 February 2020     | Approval 1              | Belum Diproses | •             |
| v2.0.1           | 4            | ariohp       |   | Kabupaten Deli Serdang   |   |           | 07 February 2020     | Approval 1              | Belum Diproses | 8             |
|                  | 5            | ariohp       |   | Kabupaten Deli Serdang   |   |           | 07 February 2020     | Approval 1              | Belum Diproses | ۲             |
|                  | 6            | ariohp       |   | Kabupaten Deli Serdang   |   |           | 07 February 2020     | Approval 1              | Belum Diproses | 8             |
|                  | 7            | ariohp       |   | Kabupaten Deli Serdang   |   |           | 07 February 2020     | Approval 1              | Belum Diproses | ۲             |
|                  | 8            | ariohp       |   | Kabupaten Deli Serdang   |   |           | 07 February 2020     | Approval 1              | Belum Diproses | 8             |
|                  | 9            | ariohp       |   | Kabupaten Deli Serdang   |   |           | 07 February 2020     | Approval 1              | Belum Diproses | ۲             |
|                  | 10           | asih         |   | Kabupaten Indragiri Hulu |   |           | 07 February 2020     | Approval 1              | Belum Diproses | 8             |
|                  | 2            | 11 total     |   |                          |   |           |                      |                         | « ( 🚺 2 3      | ► >>          |

## Langkah 7 : Menu Monitoring

Jika **Pegawai, Petugas Perincian,** dan **Approval** ingin memonitoring pengajuan SPPD yang sudah dilakukan, **Petugas Perincian** dapat memilih menu monitoring. Dibawah ini merupakan gambaran menu monitoring:

| - Sinch |   |                                                                                                    |                                                                                                    |                                                                                          |                                                                                                    |                      |                                                                                                    |           |                                                                                                    |                                             |                                                                                                    |                                                        |                                                      |                      |       |    |
|---------|---|----------------------------------------------------------------------------------------------------|----------------------------------------------------------------------------------------------------|------------------------------------------------------------------------------------------|----------------------------------------------------------------------------------------------------|----------------------|----------------------------------------------------------------------------------------------------|-----------|----------------------------------------------------------------------------------------------------|---------------------------------------------|----------------------------------------------------------------------------------------------------|--------------------------------------------------------|------------------------------------------------------|----------------------|-------|----|
|         |   | Monito                                                                                                    | Oring SPP                                                                                                    | D                                                                                        |                                                                                                    |                      |                                                                                                    |           |                                                                                                    |                                             |                                                                                                    |                                                        |                                                      |                      |       |    |
|         |   | Pemba                                                                                                    | italan SPPD                                                                                                    |                                                                                          |                                                                                                    |                      |                                                                                                    |           |                                                                                                    |                                             |                                                                                                    |                                                        |                                                      |                      |       |    |
| ooard   |   | QF                                                                                                    | Filter                                                                                                    |                                                                                          |                                                                                                    |                      |                                                                                                    |           |                                                                                                    |                                             |                                                                                                    |                                                        |                                                      |                      | Cetak |    |
| juan    | > | No                                                                                                    | Nama P                                                                                                    | engaju                                                                                   | 11                                                                                                    | (ode SPI             | PD 11                                                                                                    | Tipe S    | PPD 11                                                                                                    | Kota Tu                                     | ijuan SPPD                                                                                                    | Tanggal                                                | Pengajuan‡↓                                          | Proses               |       | Ak |
| ian     |   | 1                                                                                                    | ARIO HAR                                                                                                    | Y PRAYOG                                                                                 | 0                                                                                                    | 555                  | i                                                                                                    | N         | ITF                                                                                                    | Kabupat                                     | en Simalungun                                                                                                    | 25 Feb                                                 | ruary 2021                                           | Perincian Bi<br>SPPD | iaya  |    |
| val     |   | Monit                                                                                                    | toring SPF                                                                                                    | D                                                                                        |                                                                                                    |                      |                                                                                                    |           |                                                                                                    |                                             |                                                                                                    |                                                        |                                                      | ×                    | ya    |    |
|         |   | Nomer SP                                                                                                    | PPD :333                                                                                                    |                                                                                          |                                                                                                    |                      |                                                                                                    |           |                                                                                                    |                                             |                                                                                                    |                                                        |                                                      |                      | nt    |    |
| oring   |   | Tanggal P<br>Kota Tuju<br>Perihal                                                                                         | Pengajuan : 2020<br>Jan : KOT<br>: Men                                                                                                    | -04-08T05:0<br>A BANDUNO<br>gikuti Work:                                                 | 12:14.000000Z<br>5<br>shop/Seminar/L                                                                                                 | okakarya             | a/Konferensi                                                                                                    |           |                                                                                                    |                                             |                                                                                                    |                                                        |                                                      |                      |       |    |
| oring   |   | Tanggal P<br>Kota Tuju<br>Perihal<br>Nama P                                                                               | Pengajuan : 2020<br>Jan : KOT<br>: Men<br>Proses                                                                                                    | +04-08T05:0<br>A BANDUNO<br>gikuti Work:<br>tl. Petu                                     | 2:14.000000Z<br>shop/Seminar/L<br>Igas                                                                                               | okakarya<br>11       | a/Konferensi<br>Status                                                                                                    | 11        | Update Terakhi                                                                                                    | ir 11.                                      | Tanggal Update                                                                                                    | 11                                                     | Waktu Proses                                         | 11                   |       |    |
| oring   |   | Tanggal P<br>Kota Tuju<br>Perihal<br>Nama P<br>Perincia                                                                   | Pengajuan : 2020<br>Jan : KOT<br>: Men<br>Proses<br>an Biaya SPPD                                                                                         | -04-08T05:0<br>A BANDUNO<br>gikuti Work:<br>11 Petu<br>ASIH                              | 12:14.000000Z<br>5<br>13<br>18<br>19<br>19<br>19<br>19<br>10<br>10<br>10<br>10<br>10<br>10<br>10<br>10<br>10<br>10<br>10<br>10<br>10 | okakarya<br>11       | a/Konferensi<br>Status<br>Sudah Diproses                                                                                                    | ti.       | Update Terakhi<br>11 bulan yang l                                                                                                    | ir 11.<br>alu                               | Tanggal Update<br>2020-04-08 12:0                                                                                                    | 11                                                     | Waktu Proses<br>6 Menit                              | 11                   |       |    |
| bring   |   | Tanggal P<br>Kota Tuju<br>Perihal<br>Nama P<br>Perincia<br>Approva                                                        | Pengajuan : 202(<br>Jan : KOT<br>: Mer<br>Proses<br>an Biaya SPPD<br>al 1                                                                                 | -04-08T05:(<br>A BANDUNG<br>gikuti Work:<br>11 Petu<br>ASIH                              | 12:14.000002<br>shop/Seminar/L<br>Igas<br>I MARGIYATI<br>R ANGGOROWA                                                                 | okakarya<br>11       | a/Konferensi<br>Status<br>Sudah Diproses<br>Sudah Diproses                                                                                              | 11        | Update Terakhi<br>11 bulan yang I<br>11 bulan yang I                                                                                                    | ir 11<br>alu<br>alu                         | Tanggal Update<br>2020-04-08 12:0<br>2020-04-08 12:1                                                                                   | 11<br>8:35<br>0:33                                     | Waktu Proses<br>6 Menit<br>1 Menit                   | 11                   |       |    |
| oring   |   | Tanggal P<br>Kota Tuju<br>Perihal<br>Nama P<br>Perincia<br>Approva                                                        | Pengajuan : 202(<br>Jan : KOT<br>: Men<br>Proses<br>an Biaya SPPD<br>al 1<br>al 2                                                                         | -04-08T05::<br>A BANDUNG<br>gikuti Work:<br>11 Petu<br>ASIH<br>NUF                       | 12:14.000002<br>shop/Seminar/L<br>Igas<br>HMARGIYATI<br>RANGGOROWA<br>A SETYAWATI                                                    | okakarya<br>11       | a/Konferensi<br>Status<br>Sudah Diproses<br>Sudah Diproses<br>Sudah Diproses                                                                            | 11        | Update Terakhi<br>11 bulan yang l<br>11 bulan yang l<br>11 bulan yang l                                                                                 | ir 11.<br>alu<br>alu<br>alu                 | Tanggal Update<br>2020-04-08 12:0<br>2020-04-08 12:1<br>2020-04-08 13:3                                                                | 11<br>8:35<br>0:33<br>9:12                             | Waktu Proses<br>6 Menit<br>1 Menit<br>1 Jam          | 11                   | •     |    |
| pring   |   | Tanggal P<br>Kota Tuju<br>Perihal<br>Nama P<br>Perincia<br>Approva<br>Perincia                                            | Pengajuan : 202(<br>Jan : KOT<br>Proses<br>an Biaya SPPD<br>al 1<br>al 2<br>an Print SPPD                                                                 | -04-08T05:0<br>A BANDUNC<br>gikuti Work<br>11 Petu<br>ASIH<br>NUF<br>MAN<br>ASIH         | 12:14.000002<br>shop/Seminar/L<br>agas<br>A MARGIYATI<br>A ANGGOROWA<br>A SETYAWATI<br>A MARGIYATI                                   | okakarya<br>11<br>TI | /Konferensi<br>Status<br>Sudah Diproses<br>Sudah Diproses<br>Sudah Diproses<br>Sudah Diproses                                                           | 11        | Update Terakhi<br>11 bulan yang l<br>11 bulan yang l<br>11 bulan yang l<br>11 bulan yang l                                                              | ir 11.<br>alu<br>alu<br>alu<br>alu          | Tanggal Update           2020-04-08 12:0           2020-04-08 12:1           2020-04-08 13:3           2020-04-08 12:0                 | 11<br>8:35<br>0:33<br>9:12<br>8:28                     | Waktu Proses<br>6 Menit<br>1 Menit<br>1 Jam<br>1 Jam | 11                   | 4     |    |
| pring   |   | Tanggal P<br>Kota Tuju<br>Perihal<br>Nama P<br>Perincia<br>Approva<br>Perincia<br>Verifika:                               | Pengajuan : 202<br>Pengajuan : 202<br>KOT<br>: Men<br>Proses<br>an Biaya SPPD<br>al 1<br>al 2<br>an Print SPPD<br>asi Dokumen                             | -04-08T05:0<br>A BANDUNC<br>gikuti Work<br>11 Petu<br>ASIH<br>MAN<br>ASIH<br>ASIH        | 12:14.00000Z<br>shop/Seminar/L<br>igas<br>H MARGIYATI<br>R ANGGOROWA<br>A SETYAWATI<br>H MARGIYATI<br>angan                          | okakarya<br>11<br>TI | A/Konferensi<br>Status<br>Sudah Diproses<br>Sudah Diproses<br>Sudah Diproses<br>Sudah Diproses<br>Verifikasi Dokumen                                    | 11        | Update Terakhi<br>11 bulan yang l<br>11 bulan yang l<br>11 bulan yang l<br>11 bulan yang l<br>11 bulan yang l<br>11 bulan yang l                        | ir ti<br>alu<br>alu<br>alu<br>alu           | Tanggal Update<br>2020-04-08 12:0<br>2020-04-08 12:1<br>2020-04-08 13:3<br>2020-04-08 12:0                                             | ti<br>8:35<br>0:33<br>9:12<br>8:28                     | Waktu Proses<br>6 Menit<br>1 Menit<br>1 Jam<br>1 Jam | ti<br>I              | -     |    |
| oring   |   | Tanggal P<br>Kota Tuju<br>Perihal<br>Nama P<br>Perincia<br>Approva<br>Approva<br>Perincia<br>Verifika:<br>Pembay          | Pengajuan : 2020<br>Pengajuan : 2020<br>Isi Mer<br>Proses<br>an Biaya SPPD<br>Ial 1<br>Ial 2<br>Ian Print SPPD<br>Isi Dokumen<br>Iyaran SPPD              | -04-08T05:0<br>A BANDUNC<br>gikuti Work<br>11 Petu<br>ASIH<br>MAN<br>ASIH<br>ASIH<br>Keu | 22:14.000002<br>shop/Seminar/L<br>igas<br>H MARGIYATI<br>R ANGGOROWA<br>A SETYAWATI<br>H MARGIYATI<br>angan<br>angan                 | okakarya<br>11<br>Fl | a/Konferensi<br>Status<br>Sudah Diproses<br>Sudah Diproses<br>Sudah Diproses<br>Sudah Diproses<br>Verifikasi Dokumen<br>Pembayaran/Transi<br>Biaya SPPD | 11<br>fer | Update Terakhi<br>11 bulan yang I<br>11 bulan yang I<br>11 bulan yang I<br>11 bulan yang I<br>11 bulan yang I<br>1 detik yang Ialu<br>1 detik yang Ialu | ir 11<br>alu<br>alu<br>alu<br>alu<br>u<br>u | Tanggal Update         2020-04-08 12:0         2020-04-08 12:1         2020-04-08 13:3         2020-04-08 13:3         2020-04-08 12:0 | 11         8:35         0:33         9:12         8:28 | Waktu Proses<br>6 Menit<br>1 Menit<br>1 Jam<br>1 Jam | 1                    | -     |    |
| oring   |   | Tanggal P<br>Kota Tuju<br>Perihal<br>Nama P<br>Perincia<br>Approva<br>Approva<br>Perincia<br>Verifika:<br>Pembay<br>6 tot | Pengajuan : 202<br>Pengajuan : 202<br>Isan : KOT<br>: Men<br>Proses<br>an Biaya SPPD<br>al 1<br>al 2<br>an Print SPPD<br>isi Dokumen<br>yaran SPPD<br>tal | -04-08T05:0<br>A BANDUNC<br>gikuti Work<br>11 Petu<br>ASIH<br>MAN<br>ASIH<br>Keu<br>Keu  | 12:14.000002<br>shop/Seminar/L<br>agas<br>AMARGIYATI<br>ANGGOROWA<br>ASETYAWATI<br>AMARGIYATI<br>angan<br>angan                      | okakarya<br>11<br>FI | a/Konferensi<br>Status<br>Sudah Diproses<br>Sudah Diproses<br>Sudah Diproses<br>Sudah Diproses<br>Verifikasi Dokumen<br>Pembayaran/Transi<br>Biaya SPPD | 11<br>fer | Update Terakhi<br>11 bulan yang l<br>11 bulan yang l<br>11 bulan yang l<br>11 bulan yang l<br>1 detik yang lal<br>1 detik yang lal                      | ir 11<br>alu<br>alu<br>alu<br>u<br>u        | Tanggal Update         2020-04-08 12:0         2020-04-08 12:1         2020-04-08 13:3         2020-04-08 12:0                         | 11<br>8:35<br>0:33<br>9:12<br>8:28                     | Waktu Proses<br>6 Menit<br>1 Menit<br>1 Jam<br>1 Jam | 11                   |       |    |

Terima kasih Semoga Bermanfaat